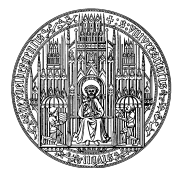

Sommersemester 2012

## Nutzung der Bilddatenbank arkuBiD und Bestellung von Bildern

Anmeldung bei arkuBiD

## - http://www.arkubid.uni-bonn.de

- Zugang zur Bildsuche von Institutsrechnern (Bibliothek, CIP-Pool) frei. Nach Registrierung von einem dieser Rechner aus (→ "Anmelden – Als neuer Benutzer bei *arkuBiD* registrieren") mit Namen, Email-Adresse und Passwort kann man sich von jedem Rechner aus anmelden und bei Bedarf Bilder bestellen.
- Es empfiehlt sich sehr, die **Hilfe** (oben rechts auf der *arkuBiD*-Seite) durchzulesen, da dort viele, sehr nützliche Informationen gesammelt sind.

## Bildsuche und Download

- Die einfache Bildsuche mit aussagekräftigen Stichwörtern reicht im Allgemeinen völlig aus.
  Bei Bedarf auch erweiterte Suche (setzt voraus, sich mit den Feldfunktionen vertraut zu machen).
- Möglichkeit, Bilder zur Vorauswahl auf "Leuchtpult" abzulegen.
- Download mit entsprechendem Button (Bild allein oder mit Metadaten), oder (funktioniert bislang sicherer): gewünschtes Bild durch Anklicken vergrößern und im Kontextmenü (Rechtsklick) "Grafik speichern unter..." wählen.
- Werden die benötigten Bilder nicht gefunden, alternative Suchmöglichkeiten prüfen (prometheus.unikoeln.de; arachne.uni-koeln.de).

## Bestellen von Bildern

- 1. Sorgfältig prüfen, ob entsprechende Bilder bereits in der Datenbank vorhanden sind.
- 2. Auf **gute Qualität der Vorlagen** achten, d. h. bei schlechten Abbildungen (klein, unscharf, schlecht belichtet, kontrastarm, grob gerastert) in alternativen Publikationen recherchieren, ob es dasselbe Motiv in einer qualitativ besseren Abbildung gibt.
- 3. Auf der *arkuBiD*-Seite den **Menüpunkt "Bestellen"** wählen und die entsprechenden Daten so **vollständig und gründlich wie möglich** in die Bestellmaske eintragen, d. h. nicht nur die gekennzeichneten Pflichtfelder.

- Hilfeangaben (Fragezeichen rechts des jeweiligen Feldes anklicken) beachten und gegebenenfalls einen der beim Eintippen erscheinenden Vorschläge auswählen.

- Die Angaben sind in der Regel auf das dargestellte (antike) Objekt/Monument zu beziehen, nicht auf das moderne Medium der Darstellung.

– Für die Suche weniger relevante Felder (z. B. Maße, Feindatierung, Aufnahmedatum) brauchen nicht zwingend ausgefüllt werden. Einzelne Felder bleiben, je nach Motiv, sowieso leer.

– Für den **Abbildungsnachweis** zunächst die Art der Publikation, in der die Bildvorlage vorliegt (Monografie, Sammelband, Zeitschrift, Fotografie etc.), auswählen. Dann die entsprechenden Angaben unbedingt **regelkonform** (s. "Hilfe") eingeben. Arbeit erspart dabei das automatische Ausfüllen mittels der ISBN, die man leicht (z. B. aus Heidi) kopieren kann.

- Mit "Bestellung abschließen" schickt man den Auftrag ab.

- 4. Nur in Büchern aus der Institutsbibliothek (bitte unbedingt **Stellvertreter**, erhältlich bei der Bibliotheksaufsicht, mit dem Hinweis "Bildbestellung" einstellen) gewünschte Abbildung mit Bleistift durch zwei **Häkchen** (li oben, re unten, nicht zu dicht am Bild) und einem kleinen "d" markieren.
- 5. Lange **Papierstreifen** (liegen ebenfalls bei der Bibliotheksaufsicht bereit) mit eindeutiger Bezeichnung der gewünschten Abbildung (Abb.-Nr., Position etc.) an die entsprechende Stelle in das Buch einlegen. Ausgefüllten **Bestellzettel** (auch bei Bibliotheksaufsicht) beilegen.
- 6. Bücher **möglichst eine Woche vor Referatstermin** bei den Hiwis (Arbeitszeiten hängen am Fotoatelier aus) oder in Zi 404, abgeben.
- 7. Sofern diese Option bei den persönlichen Einstellungen aktiviert ist, informiert eine automatische Email über die Bereitstellung der Bilder, die, sobald fertig, auf dem "Leuchtpult" der persönlichen *arkuBiD*-Seite abgelegt sind. Institutseigene Bücher werden zurückgeräumt, andere können vor dem Fotoatelier abgeholt werden.